## Voicemail Web Inbox

To access your Voicemail Web Inbox on a SBCCD computer

#### Log in

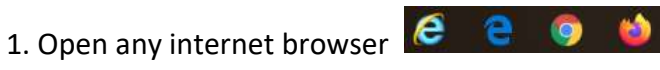

- 2. Go to <a href="http://voicemail.sbccd.org/inbox/">http://voicemail.sbccd.org/inbox/</a>
- \* If connecting from off campus, you will need to connect through VPN.
- 3.Sign in with your district login (same as computer login), then click Sign in.

| Sign In   |               |  |
|-----------|---------------|--|
| Username: |               |  |
| Password: |               |  |
|           |               |  |
|           |               |  |
|           | Sign In Reset |  |

## **Resetting Your Password**

1.Click Settings

2.Select the Passwords menu and click, Change PIN

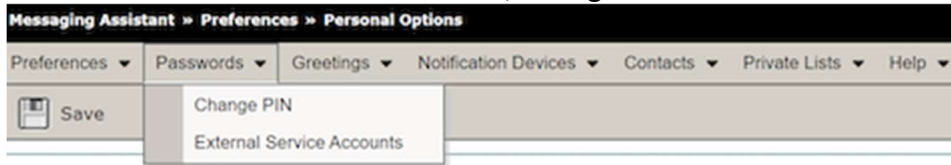

#### 3.Enter and confirm your new PIN

| Messaging Assistant » Passwords » PIN                                         |                    |
|-------------------------------------------------------------------------------|--------------------|
| Preferences • Passwords • Greetings • Notification Devices • Contacts • Priva | ate Lists 👻 Help 👻 |
| Save                                                                          |                    |
| Last Changed: Wednesday, January 27, 2021 06:10:51 PM GMT-05:00               |                    |
| New PIN:                                                                      |                    |
| Confirm New PIN:                                                              |                    |
| Save                                                                          |                    |

# Inbox Folder / Deleting messages

1. The Voicemail Web Inbox has columns for both urgent and secure messages so you can quickly assess the types of messages in your inbox.

| cisco Web Inbox    |                                            |          | Si          | gn Out A | 50 |
|--------------------|--------------------------------------------|----------|-------------|----------|----|
| Hessages Settings  |                                            |          |             |          |    |
| Inbox Deleted Sent |                                            |          | New message | Refresh  | ĵ  |
| B From             | Subject                                    | Received | Duration    |          |    |
| BU Voicemail       | Message from Unknown sender (+16034321444) | 9:35 AM  | 8.14        | ۲        | i  |

2. When you select a message in the message list, the message becomes highlighted, and additional controls appear for downloading the message audio, replying, forwarding, deleting, etc.

| message.wav | Reply | Reply all | Forward | Mark Unread | Delete |
|-------------|-------|-----------|---------|-------------|--------|
|-------------|-------|-----------|---------|-------------|--------|

3. If you would like to save a message right-click on the message you would like to save to download and save the file on your computer.

| <br>Open link in new tab      |
|-------------------------------|
| Open link in new window       |
| Open link in incognito window |
| Save link as                  |
| Copy link address             |

4. To delete messages select Delete to remove the message.

| Reply Reply all Forward Mark Unread Delete |
|--------------------------------------------|
|--------------------------------------------|